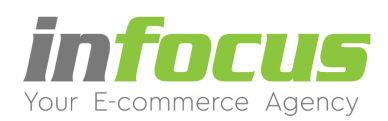

# **ΟΔΗΓΙΕΣ ΕΓΚΑΤΑΣΤΑΣΗΣ ΗΛΕΚΤΡΟΝΙΚΟΥ ΚΑΤΑΣΤΗΜΑΤΟΣ** ΕΚΔΟΣΕΙΣ – SPECIAL – BASIC - PRO

Στο υπάρχον έγγραφο υπάρχουν οδηγίες, σχετικά με την διαδικασία εγκατάστασης και ενεργοποίησης του ηλεκτρονικού καταστήματος σας. Οι οδηγίες εγκατάστασης αφορούν και τις τρεις εκδόσεις της εφαρμογής, Special, Basic και Pro.

Εφόσον έχει ολοκληρωθεί η αγορά της έκδοσης της εφαρμογής που έχετε επιλέξει, θα λάβετε μέσω ηλεκτρονικού ταχυδρομείου το απαραίτητο link για να εγκαταστήσετε μόνοι σας την εφαρμογή e-shop.

### 1. ΕΓΚΑΤΑΣΤΑΣΗ

Η εφαρμογή μας βασίζεται πάνω στην γνωστή πλατφόρμα Cubecart και αυτή είναι η πρώτη εικόνα που θα συναντήσετε.

## 1.1. Έλεγχος συμβατότητας

σε αυτό το στάδιο η εφαρμογή κάνει αυτόματο έλεγχο εάν πληρούνται οι απαραίτητες προϋποθέσεις, ώστε να ξεκινήσει η εγκατάσταση.

|                                                                              | English (UK) | ▼ Update                                        |
|------------------------------------------------------------------------------|--------------|-------------------------------------------------|
|                                                                              |              |                                                 |
|                                                                              |              |                                                 |
|                                                                              |              |                                                 |
|                                                                              |              | 0% Complete                                     |
|                                                                              |              |                                                 |
|                                                                              |              |                                                 |
| Compatibility Check                                                          |              |                                                 |
| Compatibility Check                                                          |              | 5.3.29                                          |
| Compatibility Check<br>PHP 5.2.3+<br>MySQL 4.1+                              |              | 5.3.29<br>5.5.40-36.1                           |
| Compatibility Check<br>PHP 5.2.3+<br>MySQL 4.1 +<br>GD Image Library<br>cURL |              | 5.3.29<br>5.5.40-36.1<br>Installed<br>Installed |
| Compatibility Check<br>PHP 5.2.3+<br>MySQL 4.1+<br>GD Image Library<br>cURL  |              | 5.3.29<br>5.5.40-36.1<br>Installed<br>Installed |

Εφόσον όλες οι ενδείξεις εμφανιστούν με πράσινα γράμματα πατάτε το κουμπί Continue.

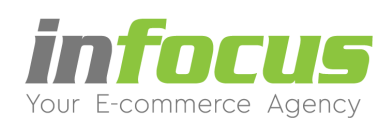

# 1.2. Έναρξη εγκατάστασης

Θα ξεκινήσει η εγκατάσταση, όπου θα μπορείτε να βλέπετε το ποσοστό ολοκλήρωσης.

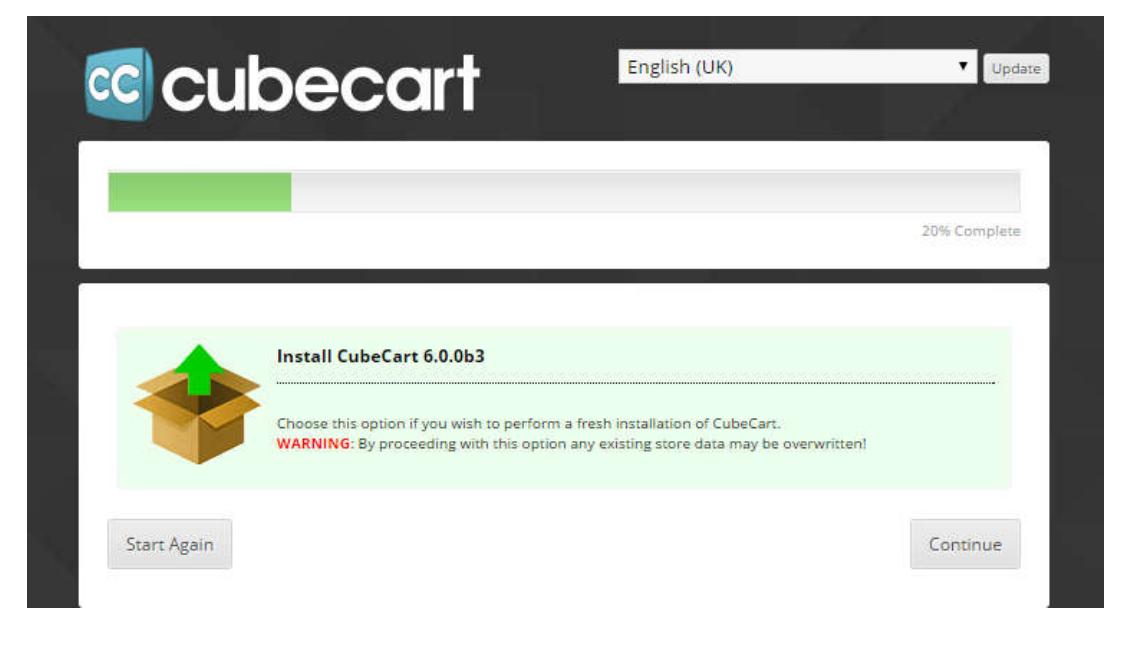

## 1.3. Έλεγχος αρχείων και φακέλων εγκατάστασης

Σε αυτό το στάδιο η εφαρμογή θα ελέγξει εάν όλοι οι φάκελοι και τα αρχεία είναι συμβατά με τις προδιαγραφές που χρειάζονται, για να ολοκληρωθεί η εγκατάσταση.

| File Permissions                                                                                                    |                                                                                                    |
|----------------------------------------------------------------------------------------------------|----------------------------------------------------------------------------------------------------|
|                                                                                                    |                                                                                                    |
| backup/                                                                                                    | Writable                                                                                                    |
| backup/<br>cache/                                                                                                    | Writable<br>Writable                                                                                                    |
| backup/<br>cache/<br>cache/skin/                                                                                                    | Writable<br>Writable<br>Writable                                                                                                 |
| backup/<br>cache/<br>cache/skin/<br>files/                                                                                                    | Writable<br>Writable<br>Writable<br>Writable                                                                                     |
| backup/<br>cache/<br>cache/skin/<br>files/<br>images/                                                                                                    | Writable<br>Writable<br>Writable<br>Writable<br>Writable                                                                         |
| backup/<br>cache/<br>cache/skin/<br>files/<br>images/<br>images/cache/                                                                                                    | Writable<br>Writable<br>Writable<br>Writable<br>Writable<br>Writable                                                             |
| backup/<br>cache/<br>cache/skin/<br>files/<br>images/<br>images/cache/<br>images/cgos/<br>images/cgos/                                                                                    | Writable<br>Writable<br>Writable<br>Writable<br>Writable<br>Writable<br>Writable                                                 |
| backup/<br>cache/<br>cache/skin/<br>files/<br>images/<br>images/cache/<br>images/cogos/<br>images/source/<br>images/source/                                                               | Writable<br>Writable<br>Writable<br>Writable<br>Writable<br>Writable<br>Writable<br>Writable<br>Writable                         |
| backup/<br>cache/<br>cache/skin/<br>files/<br>images/<br>images/cache/<br>images/cache/<br>images/cource/<br>includes/<br>includes/extra/                                                 | Writable<br>Writable<br>Writable<br>Writable<br>Writable<br>Writable<br>Writable<br>Writable<br>Writable<br>Writable<br>Writable |
| backup/<br>cache/<br>cache/skin/<br>files/<br>images/cache/<br>images/cache/<br>images/cache/<br>images/cache/<br>images/cache/<br>includes/<br>includes/<br>includes/extra/<br>language/ | Writable<br>Writable<br>Writable<br>Writable<br>Writable<br>Writable<br>Writable<br>Writable<br>Writable<br>Writable<br>Writable |

Aλ. Παπαναστασίου 31 – 544 53 – Θεσσαλονίκη www.infocus.gr – info@infocus.gr

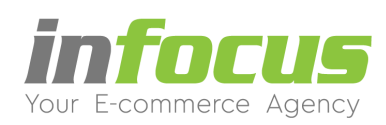

## 1.4. Ρυθμίσεις βάσης

Εδώ θα πρέπει να συμπληρώσετε τα απαραίτητα στοιχεία διασύνδεσης με την βάση, προκειμένου να ολοκληρωθεί η εγκατάσταση.

| localhost   |                                             |
|-------------|---------------------------------------------|
| cubecart_cc |                                             |
|             |                                             |
|             | ٢                                           |
| cubecart_cc |                                             |
|             |                                             |
|             | localhost<br>cubecart_cc<br><br>cubecart_cc |

**Σημείωση**: τα στοιχεία αυτά θα τα βρείτε μέσα στο e-mail που έχετε λάβει με το αρχικό link της εγκατάστασης.

### 1.5. Ολοκλήρωση εγκατάστασης

Μόλις ολοκληρωθεί η εγκατάσταση θα εμφανιστεί η αντίστοιχη οθόνη από όπου θα έχετε πρόσβαση για το περιβάλλον διαχείρισης καθώς και το ηλεκτρονικό σας κατάστημα.

|                                                                                      | pecart                                                     | English (UK)                              | Updat                       |
|--------------------------------------------------------------------------------------|------------------------------------------------------------|-------------------------------------------|-----------------------------|
|                                                                                      |                                                            |                                           |                             |
| r.                                                                                   |                                                            |                                           |                             |
|                                                                                      |                                                            |                                           |                             |
|                                                                                      |                                                            |                                           | 100% Complete               |
| Installation Comple                                                                  |                                                            |                                           |                             |
| Installation Comple                                                                  | ete<br>cessfully installed. You should log in you          | ur Admin Control Panel, and configure you | ir store, and add products. |
| Installation Complete   Your store has been succ   • Admin Control P   • Store Front | ete<br>cessfully installed. You should log in you          | ur Admin Control Panel, and configure you | ur store, and add products. |
| Installation Complete<br>Your store has been succe<br>Admin Control P<br>Store Front | ete<br>cessfully installed. You should log in you<br>Panel | ur Admin Control Panel, and configure you | ir store, and add products. |

Σε περίπτωση που αντιμετωπίσετε πρόβλημα σε οποιοδήποτε στάδιο της εγκατάστασης επικοινωνήστε μαζί μας ώστε το τεχνικό μας τμήμα να σας παρέχει την αντίστοιχη υποστήριξη.